## **GUIDA GENITORI COLLOQUI IN PRESENZA**

La seguente guida servirà ai genitori per prenotare i **colloqui in presenza** con <u>prenotazione</u> <u>online</u>.

Si consiglia a ciascun genitore di prenotare **max 2 colloqui** per dare l'opportunità a tutti di parlare con i docenti. Si precisa che ogni colloquio avrà la durata **max di 5 minuti**, pertanto si prega di essere puntuali.

Il genitore, dopo aver fatto accesso a Google tramite l'email istituzionale del proprio figlio, cliccherà sul link ricevuto sulla casella di posta elettronica, oppure lo copierà e lo incollerà nella barra degli indirizzi di un browser web. Vedrà, subito, visualizzata la pagina di *Calendar* con gli spazi disponibili per gli appuntamenti.

| mar 4/7 | mer 4/8                                                                                                    | gio 4/9 |
|---------|----------------------------------------------------------------------------------------------------|---------|
|         | Collo<br>Collo<br>Collo |         |

Per prenotare un appuntamento dovrà semplicemente cliccare sopra uno degli spazi disponibili e confermare la prenotazione con *Salva*, come mostrato nell'immagine seguente.

| Tue 3/19                                    | Wed 3/20                                                                                                    | Thu 3/21 |
|---------------------------------------------|----------------------------------------------------------------------------------------------------|----------|
|                                             | 4p - Cr <sub>4:05p</sub><br>4:30p<br>4:30p<br>5p - Cr <sub>5:05p</sub><br>Colic<br>Colic |          |
| Book an ap                                  | pointment                                                                                                    | ×        |
| What<br>When<br>Who<br>Where<br>Description | Colloqui con i genitori (Studente prova)<br>Wed, March 20, 5:40pm – 5:45pm<br>Studente prova                                                                                                    |          |
|                                             | Save Cancel                                                                                                    | A        |

L'appuntamento in questo modo risulterà prenotato e lo spazio non sarà più disponibile. Sia il genitore che il docente riceveranno un'email con tutti gli elementi principali dell'evento prenotato (data, ora, persone interessate, informazioni varie).

| Guando mer 20 mar 2024 5:35PM - 5:40PM (CET)   5:15pm   Colloqui con i genitori     Chi MARIA STABILE*   5:25pm   Colloqui con i genitori     Si •   Forse   No   Altre opzioni     Si •   Forse   No   Altre opzioni     Si •   Forse   No   Altre opzioni     When   Wednesday Mar 20, 2024 · 5:35pm - 5:40pm (Central European Time - Rome)   Join with Google Meet     Guests   Meeting link   meet.google.com/yqe-wmvu-vcq     View all guest info   Reply for studenteprova@scuolamediacante.edu.it   Meeting link                                                                                                    | mar<br>20                                                              | Colloqui con i genitori (Studente prova)<br>Visualizza su Google Calendar                                | Agenda<br>mer 20 mar 2024                                             |
|----------------------------------------------------------------------------------------------------|------------------------------------------------------------------------|----------------------------------------------------------------------------------------------------|-----------------------------------------------------------------------|
| Chi   MARIA STABILE*   (Studente prova)     Si25pm   Colloqui con i genitori   Si25pm     Si25pm   Colloqui con i genitori   (Studente prova)     Si35pm   Colloqui con i genitori   (Studente prova)     Si35pm   Colloqui con i genitori   (Studente prova)     Si35pm   Colloqui con i genitori   (Studente prova)     When   Wednesday Mar 20, 2024 · 5:35pm - 5:40pm (Central European Time - Rome)   Join with Google Meet     Guests   Meeting link   meet.google.com/yqe-wmvu-vcq     View all guest info   Reply for studenteprova@scuolamediacante.edu.it   Meeting link                                                                                                    | mer                                                                    | Quando mer 20 mar 2024 5:35PM – 5:40PM (CET)                                                             | 5:15pm <u>Colloqui con i genitori</u>                                 |
| Si   Forse   No   Altre opzioni   Situdente prova)     S:35pm   Colloqui con i genitori<br>(Studente prova)   S:35pm   Colloqui con i genitori<br>(Studente prova)     When   Wednesday Mar 20, 2024 · 5:35pm - 5:40pm (Central European Time - Rome)   Join with Google Meet     Guests   Meeting link<br>makIA STABILE - organizer<br>Studente prova   Meeting link<br>meet.google.com/yqe-wmvu-vcq     View all guest info   Reply for studenteprova@scuolamediacante.edu.it   Meeting link                                                                                                    |                                                                        | Chi MARIA STABILE*                                                                                       | <u>(Studente prova)</u><br>5:25pm Colloqui con i genitori             |
| When   Join with Google Meet     Wednesday Mar 20, 2024 · 5:35pm - 5:40pm (Central European Time - Rome)   Join with Google Meet     Guests   Meeting link     MARIA STABILE - organizer   meet.google.com/yqe-wmvu-vcq     Studente prova   View all guest info     Reply for studenteprova@scuolamediacante.edu.it   Logonal Control Control Contrecontrol Control Control Contrecontrol Control Control |                                                                        |                                                                                                    | (Studente prova)                                                      |
| When Join with Google Meet   Wdenesday Mar 20, 2024 · 5:35pm - 5:40pm (Central European Time - Rome) Join with Google Meet   Guests Meeting link   MARIA STABILE - organizer meet.google.com/yqe-wmvu-vcq   Studente prova View all guest info   Reply for studenteprova@scuolamediacante.edu.it Keeting link                                                                                                    |                                                                        | Aitre opzioni                                                                                            | 5:35pm Colloqui con i genitori<br>(Studente prova)                    |
| When   Join with Google Meet     Wednesday Mar 20, 2024 · 5:35pm - 5:40pm (Central European Time - Rome)   Join with Google Meet     Guests   Meeting link     MARIA STABILE - organizer   meet.google.com/yqe-wmvu-vcq     Studente prova   View all guest info     Reply for studenteprova@scuolamediacante.edu.it   Heeting link                                                                                                    |                                                                        |                                                                                                    | Nessun evento successivo                                              |
| Guests     Meeting link       MARIA STABILE - organizer     meet.google.com/yqe-wmvu-vcq       Studente prova     view all guest info       Reply for studenteprova@scuolamediacante.edu.it                                                                                                    |                                                                        |                                                                                                    |                                                                       |
| MARIA STABILE - organizer meet.google.com/yqe-wmvu-vcq<br>Studente prova<br>View all guest info<br>Reply for studenteprova@scuolamediacante.edu.it                                                                                                    | <b>When</b><br>Wednesday                                               | r Mar 20, 2024 · 5:35pm – 5:40pm (Central European Time - Rome)                                          | Join with Google Meet                                                 |
| View all guest info<br>Reply for studenteprova@scuolamediacante.edu.it                                                                                                    | When<br>Wednesday<br>Guests                                            | r Mar 20, 2024 · 5:35pm – 5:40pm (Central European Time - Rome)                                          | Join with Google Meet<br>Meeting link                                 |
| Reply for studenteprova@scuolamediacante.edu.it                                                                                                    | When<br>Wednesday<br>Guests<br>MARIA STA<br>Studente pr                | r Mar 20, 2024 · 5:35pm – 5:40pm (Central European Time - Rome)<br>IBILE - organizer<br>rova             | Join with Google Meet<br>Meeting link<br>meet.google.com/yqe-wmvu-vcq |
|                                                                                                    | When<br>Wednesday<br>Guests<br>MARIA STA<br>Studente pr<br>View all gu | r Mar 20, 2024 · 5:35pm – 5:40pm (Central European Time - Rome)<br>IBILE - organizer<br>rova<br>est info | Join with Google Meet<br>Meeting link<br>meet.google.com/yqe-wmvu-vcq |

Tutti gli incontri programmati saranno disponibili sia all'interno dei calendari sia nelle email di entrambi i partecipanti: docenti e genitori.